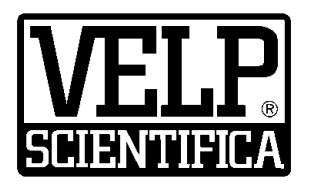

# Instruction Manual Manuale di istruzioni

# **OHS/ControllerSoft™ Software**

# General Information / Informazioni Generali

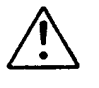

Before using the unit, please read the following instruction manual carefully. Prima dell'utilizzo dello strumento si raccomanda di leggere attentamente il seguente manuale operativo. Avant d'utiliser l'instrument, il est recommandé de lire attentivement le présent manuel d'instructions. Antes de utilizar el instrumento, le recomendamos que lea con atención el siguiente manual de funcionamiento. Bitte lesen Sie vor Inbetriebnahme des Geräts diese Bedienungsanleitung sorgfältig durch

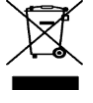

Do not dispose of this equipment as urban waste, in accordance with EEC directive 2002/96/CE. Non smaltire l'apparecchiatura come rifiuto urbano, secondo quanto previsto dalla Direttiva 2002/96/CE. Ne pas recycler l'appareil comme déchet solide urbain, conformément à la Directive 2002/96/CE. No tirar el aparato en los desechos urbanos, como exige la Directiva 2002/96/CE. Dieses Gerät unterliegt der Richtlinie 2002/96/EG und darf nicht mit dem normalen Hausmüll entsorgt werden.

This unit must be used for laboratory applications only and for internal use only. The manufacturer declines all responsibility for any use of the unit that does not comply with these instructions. Questo strumento deve essere utilizzato solo per applicazioni di laboratorio ed esclusivamente per uso interno. La società produttrice declina ogni responsabilità sull'impiego non conforme alle istruzioni degli strumenti.

VELP reserves the right to modify the characteristics of its products to constantly improve their quality. Nell'impegno di migliorare costantemente la qualità dei prodotti, VELP si riserva la facoltà di variarne le caratteristiche.

| 1.<br>2 | INTRODUCTION                                   | . 5<br>5 |
|---------|------------------------------------------------|----------|
| 3.      | OHS/CONTROLLERSOFT™                            | .5       |
|         | 3.1 INSTALLATION                               |          |
|         | 3.2 ACTIVATION                                 |          |
| 4.      | OHS/CONTROLLERSOFT™ QUICK START GUIDE          | . 7      |
| 5.      | INSTRUMENTS AND OHS/CONTROLLERSOFT™ CONNECTION | . 7      |
| 6.      | OHS/CONTROLLERSOFT™ WORKFLOW                   | . 8      |
|         | 6.1 NAME THE INSTRUMENT                        |          |
|         | 6.2 VISUALIZE THE DATA                         |          |
|         | 6.3 Record the data8                           |          |
|         | 6.4 Start the instrument                       |          |
|         | 6.5 STOP THE INSTRUMENT                        |          |
| 7.      | PC TECHNICAL REQUIREMENTS                      | . 9      |
| 8.      | SPARE PARTS                                    | . 9      |
|         |                                                |          |

| 1. | INTRODUZIONE                      |             | 10 |
|----|-----------------------------------|-------------|----|
| 2. | MONTAGGIO ED INSTALLAZIONE        |             | 10 |
| 3. | OHS/CONTROLLERSOFT™               |             | 10 |
|    | 3.1 INSTALLAZIONE                 | 10          |    |
|    | 3.2 ATTIVAZIONE                   | 11          |    |
| 4. | GUIDA RAPIDA OHS/CONTROLLERSOFT™  |             | 12 |
| 5. | COLLEGAMENTO OHS/CONTROLLERSOFT ™ | E STRUMENTI | 12 |
| 6. | PROCEDURE OHS/CONTROLLERSOFT™     |             | 13 |
|    | 6.1 Nome strumento                | 13          |    |
|    | 6.2 VISUALIZZARE I DATI           | 13          |    |
|    | 6.3 REGISTRARE I DATI             | 13          |    |
|    | 6.4 AVVIO DELLO STRUMENTO         | 14          |    |
|    | 6.5 ARRESTO DELLO STRUMENTO       | 14          |    |
| 7. | DATI TECNICI                      |             | 14 |
| 8. | PARTI DI RICAMBIO                 |             | 14 |

## 1. Introduction

The VELP OHS/ControllerSoft software is designed to control working parameters such as temperature, speed (rpm) and torque of VELP OHS Series overhead stirrers and VELP Controller Advance.

## 2. Assembling and installing

Upon receipt and after having removed the packaging, please check the integrity of the instrument. The box includes:
 USB cable
 OHS/ControllerSoft™Software

The following VELP instruments are enabled to work with the software by connecting to the PC via USB:

| OHS 100 Advance 230V/50-60Hz          | F20100481   |
|---------------------------------------|-------------|
| OHS 100 Advance 115V/60Hz             | F20110481   |
| OHS 100 Advance 115V/60Hz CG-2054-100 | F20110481CG |
| OHS 200 Advance 230V/50-60Hz          | F20100480   |
| OHS 200 Advance 115V/60Hz             | F20110480   |
| OHS 60 Advance 230V/50-60Hz           | F20100482   |
| OHS 60 Advance 115V/60Hz              | F20110482   |
| Controller Advance115-230V/50-60Hz    | F201A0500   |
| Controller Advance CG-2033-V          | F201A0500CG |

The OHS/ControllerSoft™Software is able to manage up to 4 units independently.

The OHS/ControllerSoft<sup>™</sup>Software requires an activation code in order to establish the connection with the instrument. To do so is mandatory to have the serial number of the VELP instrument and the serial number of the PC where the software is installed.

The USB stick contains the drivers that have to be installed to recognize the instrument at the first connection to the PC.

## 3. OHS/ControllerSoft™

#### 3.1 Installation

General rules for installing the OHS/ControllerSoft™ Software:

In order to install the OHS/ControllerSoft<sup>™</sup>\_Software correctly, administrator rights for the PC must be available. The PC on which the OHS/ControllerSoft<sup>™</sup> Software will be installed must not be overloaded with other software. This is to prevent unstable operation of the OHS/ControllerSoft <sup>™</sup>Software.

To install the OHS/ControllerSoft ™ Software:

- 1. Place the USB stick in the PC. A folder should open automatically.
- 2. If no folder automatically open, access to the USB and run setup.exe on the USB stick folder.
- 3. The installation guide is then displayed. Click **Next** and follow the instructions. The OHS/Controllersoft ™icon will be created on the screen automatically.
- 4. Connect the VELP instrument (OHS advance models and/or Controller advance) to the PC, using the USB cable.
- 5. Install the drivers, opening the Driver folder on the USB and following the instructions that appear on the screen.
- 6. Re-boot the computer to complete the installation.

## 3.2 Activation

1. Open the software and go in Help/Software activation/Activation form and fill with the data request. .

| Activation Form |  |
|-----------------|--|
|                 |  |

| Activation Form           |                                                                                                    | × |
|---------------------------|----------------------------------------------------------------------------------------------------|---|
| First Name                |                                                                                                    | • |
| Last Name                 |                                                                                                    | • |
| Phone                     |                                                                                                    |   |
| E-mail                    |                                                                                                    | • |
| Company<br>Name           |                                                                                                    |   |
| Address                   |                                                                                                    |   |
| Country                   |                                                                                                    | • |
| S/N<br>OHS-ControllerSoft |                                                                                                    | • |
| S/N PC                    | 6RB7L22                                                                                                    |   |
|                           | I accept VELP SCIENTIFICA privacy policy<br>(for further details, please look at the following link:<br><u>www.velp.com/en/privacy</u> |   |
|                           | ⊖l accept ⊛l don't accep                                                                                                    |   |
|                           | Obligatory fields                                                                                                    |   |
|                           | Save Cancel                                                                                                    |   |
|                           | Copy and send as attached to <u>service@velp.it</u>                                                                                    |   |

The S/N PC is filled automatically by the software

2. Save the data. The software created a request file in C\OHS-ControllerSoft\Config

| MELP |                                                                                       | Х |
|------|---------------------------------------------------------------------------------------|---|
|      | File saved in                                                                         |   |
|      | C:\OHS-controllerSoft\Config\<br>request_activation_OHS-Controller<br>Soft_123456.req |   |
|      | Please send it to service@velp.it<br>in order to obtain the activation code           |   |
|      | ОК                                                                                    |   |

- 3. Send this file to service@velp.it to obtain the activation file.
- 4. When received it, go in the Help/Software activation/Activation and load the file received. Software will show if the activation run well:

| 15 |                | × |
|----|----------------|---|
|    | ACTIVATION OK. |   |
|    | ок             |   |

Software can be installed in more than one PC but it can be used only to review the files previously created.

## 4. OHS/Controllersoft™\_Quick Start Guide

This page shows an abstract of the OHS/ControllerSoft™

The purpose is to help the user identify the various possibilities offered by the instrument and how to reach them easily.

| Menu    | lenu Submenu Description |                                                                                                    |
|---------|--------------------------|----------------------------------------------------------------------------------------------------|
| File    | Save data                | Data of temperature, rpm and torque of all the instruments connected are saved in a dedicated file (.csv) These data saved are the ones visualized until the saving moment. ( a file for each instrument connected) |
|         | Reset data               | Cleaning of the graph by the data visualized until that moment.                                                                                                    |
|         | Exit                     | Exit from the program.                                                                                                    |
| Record  | Record                   | Start to record the data of the temperature, rpm and torque in a dedicated file (.csv)                                                                                                    |
|         | Review                   | Load the file previously recorded                                                                                                    |
| Service | Find device              | Connect the instruments to the OHS/ControllerSoft™                                                                                                    |
|         | Name table               | Give the name to the instruments connected                                                                                                    |
| Help    | Ermes                    | Information about ermes solution                                                                                                    |
|         | Software activation      | Activate the software                                                                                                    |
|         | About                    | How to contact VELP SCIENTIFICA                                                                                                    |

# 5. Instruments and OHS/Controllersoft<sup>™</sup> Connection

In order to connect the instrument to the PC, is necessary to use the USB cable, supplied with the software.

- 1. After connecting it to the PC and activating the software, select **Find device** from the **Service** menu. The connection is automatically found.
- 2. When the unit is connected to the OHS/ControllerSoft<sup>™</sup> the software shows the S/N in the right box and the graph starts to visualize the temperature, speed (rpm) and torque.

| File | Record | Service | Help  |
|------|--------|---------|-------|
|      |        | Find D  | evice |
|      | 400-   | Name    | table |
|      | 390-   | 15,5-   |       |
|      | 380-   | 15-     |       |
|      | 340-   | 14.5-   |       |
|      | 350-   | 14-     |       |
|      | 340-   | 12.5-   |       |

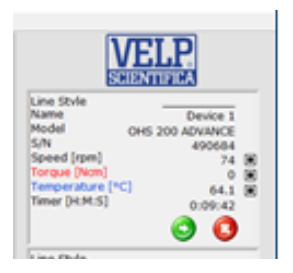

## 6. OHS/Controllersoft<sup>™</sup> Workflow

#### 6.1 Name the instrument

It is possible to give the name to the instrument connected, filling the table in Service/Name table:

| OHS 200 ADVANCE         490684         Device 1           OHS 60 ADVANCE         471620         Device 2           CONTROLLER ADVANCE         512491         Device 3 |   | Model              | S/N    | Name     |
|----------------------------------------------------------------------------------------------------|---|--------------------|--------|----------|
| OHS 60 ADVANCE         471620         Device 2           CONTROLLER ADVANCE         512491         Device 3                                                           | 1 | OHS 200 ADVANCE    | 490684 | Device 1 |
| CONTROLLER ADVANCE 512491 Device 3                                                                                                    | 2 | OHS 60 ADVANCE     | 471620 | Device 2 |
| NIA NIA                                                                                                    | 3 | CONTROLLER ADVANCE | 512491 | Device 3 |
| NA NA                                                                                                    | 4 | NA                 | NA     |          |

#### 6.2 Visualize the data

The graph of the main screen shows as default the data related to the temperature, rpm and torque. From the right box it is possible to select or unselect the data to be visualized. The graph visualizes the data of the last 10 working hours, without saving.

In File/Save data it is possible to save in a dedicated file (.csv) the data visualized until the saving moment.

In File/Reset data it is possible to clean the graph.

In Record/Review it is possible to load the file previously recorded, pressing the button LOAD.

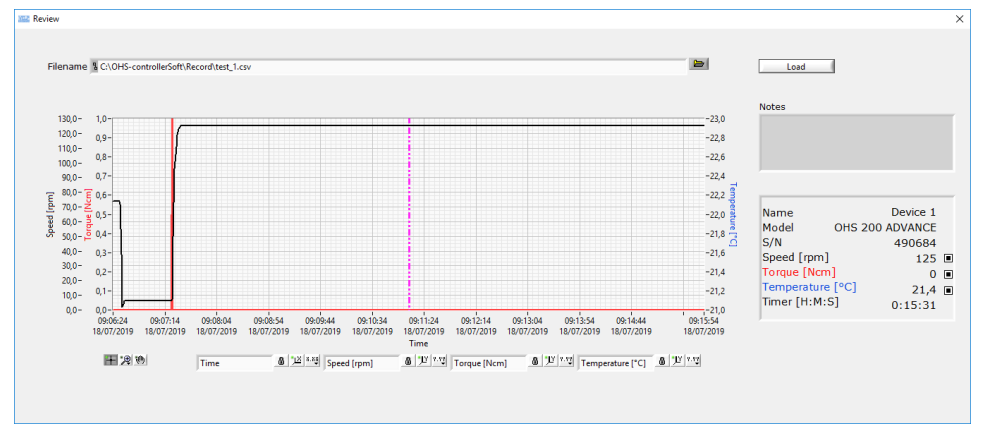

On the main screen is visualized also the working time or the countdown if it is set on the instrument.

#### 6.3 Record the data

In order to start to record the data, select Record/Record menu. The following panel will be opened:

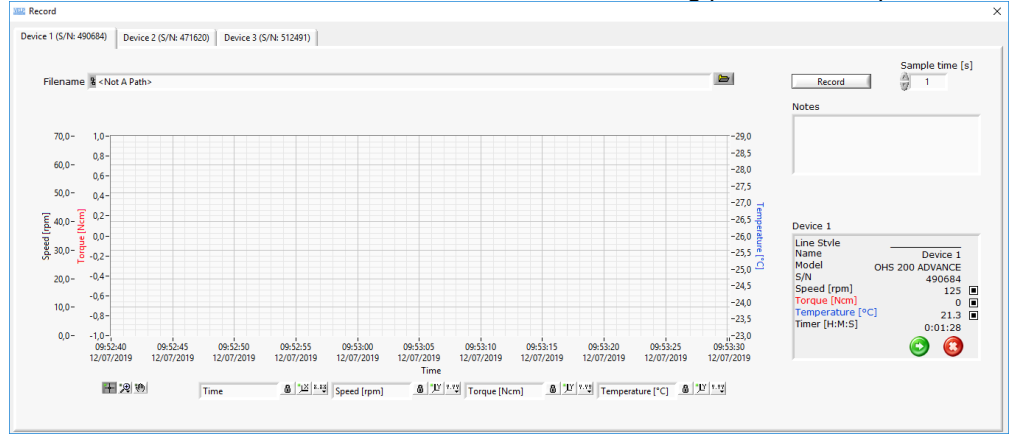

Press the RECORD button to start the recording. The green indication "Recording" in the Recording window and in the main window shows that the recording step is active.

Press STOP button to stop the recording.

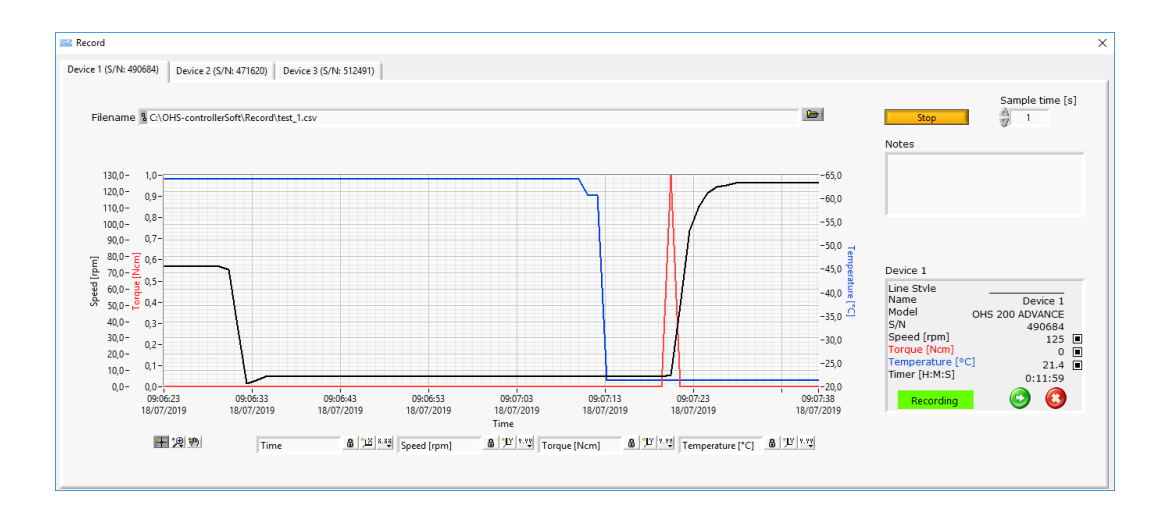

In this panel is opened one "recording" window for each instrument in order to manage the instruments separately. It is possible to choose the sampling time, writing a whole number from 1 second (set as default)

#### 6.4 Start the instrument

It is possible to start the instrument by the OHS/Controllersoft<sup>™</sup> pressing the icon <sup>SO</sup> in the main screen or on the recording window. The instrument will start to work as per the parameters set on the instrument.

#### 6.5 Stop the instrument

It is possible to stop the instrument by the OHS/Controllersoft<sup>™</sup> pressing the icon <sup>23</sup> in the main screen or on the recording window.

### 7. PC Technical requirements

| Microsoft Window 7 (SP1), 8 or 10.                                      |
|-------------------------------------------------------------------------|
| Pentium IV processor 2 GHz or more                                      |
| RAM 4 GB                                                                |
| 50 MB of hard disk memory free, dedicated                               |
| Minimum n° 1 USB-port (for communication between the instrument and PC) |
| Minimum recommended graphic resolution: 1366x768                        |

#### 8. Spare Parts

10005112 USB cable A/Micro B 1.5m

## 1. Introduzione

Tramite il software VELP OHS/ControllerSoft<sup>™</sup> l'utilizzatore può costantemente controllare i parametri di lavoro quali temperatura, velocità (rpm) e coppia degli agitatori ad asta VELP modello OHS e dell'unità di controllo VELP Controller Advance.

#### 2. Montaggio ed installazione

Al ricevimento e dopo aver rimosso l'imballaggio controllare l'integrità dello strumento. La fornitura comprende:
 Cavo USB
 OHS/ControllerSoft™

Tramite il cavo USB dato in dotazione è possibile collegare al PC i seguenti strumenti VELP:

| OHS 100 Advance 230V/50-60Hz          | F20100481   |
|---------------------------------------|-------------|
| OHS 100 Advance 115V/60Hz             | F20110481   |
| OHS 100 Advance 115V/60Hz CG-2054-100 | F20110481CG |
| OHS 200 Advance 230V/50-60Hz          | F20100480   |
| OHS 200 Advance 115V/60Hz             | F20110480   |
| OHS 60 Advance 230V/50-60Hz           | F20100482   |
| OHS 60 Advance 115V/60Hz              | F20110482   |
| Controller Advance115-230V/50-60Hz    | F201A0500   |
| Controller Advance CG-2033-V          | F201A0500CG |

Il software OHS/ControllerSoft può gestire fino a 4 strumenti in modo indipendente E' richiesto un codice di attivazione per permettere la comunicazione tra il PC e lo strumento ad esso collegato. Questo codice è legato al numero di serie del software e al numero di serie del PC dove il software è installato.

L'USB contiene i drivers che devono essere installati per riconoscere lo strumento alla prima connessione con il PC.

## 3. OHS/ControllerSoft™

#### 3.1 Installazione

Regole generali per l'installazione del Software OHS/ControllerSoft™:

Per installare correttamente il Software OHS/ControllerSoft<sup>™</sup> devono essere disponibili i diritti di amministratore per il PC. Il PC su cui verrà istallato il Software OHS/Controller<sup>™</sup> non dovrà essere sovracaricato con un altro software. Questa accortezza ha lo scopo di evitare operazioni instabili del Software OHS/Controller<sup>™</sup>.

Per installare il Software OHS/ControllerSoft™:

- 1. Posizionare la chiavetta USB nella presa USB del PC.. Il direttorio della chiavetta USB si apre automaticamente,
- 2. Se il direttorio della chiavetta USB non si apre automaticamente, avviarlo tramite **setup.exe** nel direttorio della chiavetta USB.
- 3. La guida all'installazione viene mostrata sul display. Cliccare **Next** e seguire le istruzioni. L'icona del OHS/ControllerSoft™ verrà creata sullo schermo automaticamente.
- 4. Connettere lo strumento VELP (OHS Advance e/o Controller Advance) al PC, usando il cavo in dotazione
- 5. Installare i drivers, aprendo il direttorio nella USB e seguendo le istruzioni che appaiono sullo schermo.
- 6. Riavviare il computer per rendere effettive le impostazioni derivanti dalla procedura di installazione.

## 3.2 Attivazione

1. Aprire il software e selezionare Help/Software activation/Activation form e riempire i campi richiesti

| Activation Form      Activation Form      Activation Form      Activation Form      Activation      Activation      Activ      |                    |                                                                                    |   |  |  |  |
|----------------------------------------------------------------------------------------------------|--------------------|------------------------------------------------------------------------------------|---|--|--|--|
| Activation Form         Activation Form         Activation         Activation         Mathematical Activation         First Name         Last Name         Phone         E-mail         Company         Name         Address         Country         S/N         OH5-Controlle5oft         S/N PC         F87/22         Iaccept VELP SCIENTIFICA privacy policy<br>(for further details, please look at the following link<br>www.scienture/instructs                                                                                                    | 382 Software Ac    | tivation                                                                           | × |  |  |  |
| Activation Form  Activation Form  Activation  Activation  First Name  Last Name  Phone  E-mail  Company  Address  Country  OHS-ControllerSoft  S/N PC  BR87/22  I accept VELP SCIENTIFICA privacy policy  tor further details, please look at the following link  xww.xxis.gon.dng.namis.gon.dng.namis.gon.gon.dng.namis.gon.gon.dng.namis.gon.dng.namis.gon.dn  |                    |                                                                                    | 1 |  |  |  |
| Activation Form  Activation  Activation  Activation  Activation  Activation  Activation  Activation  Activation   Sinter activation  Activation  Activ |                    |                                                                                    |   |  |  |  |
| Activation   Activation  Activation  Activation  Activation  First Name  First Name  First Name  Company  Address Country  OH5-Controllef3oft S/N PC  First Name  Iaccet VELP SCIENTIFICA privacy policy for further details, please look at the following link www.sciencement.privacy                                                                                                    | Activation Form    |                                                                                    |   |  |  |  |
| Activation  Activation  Activation  Activation  Activation  First Name  Last Name  Phone  E-mail  Company  Address Country  OH5-ControllerSoft S/N PC  First Name  Iaccet VELP SCIENTIFICA privacy policy for further details, please look at the following link www.science.com/science.com/science/science/s |                    |                                                                                    |   |  |  |  |
| Activation  Activation  Activation  Activation  Activation  Activation  Activation  First Name  First Name  Last Name  Find Name  Company  Name Address Country  OH5-ControllerSoft S/N PC  First Name Iaccet VELP SCIENTIFICA privacy policy for further details, please look at the following link www.science.com/science/science/s |                    |                                                                                    | 1 |  |  |  |
|                                                                                                    |                    | A chi unhing                                                                       |   |  |  |  |
| Activation Form      First Name      First Name      Finst Name      Finst Name      Phone      E-mail      Company     Name      Address      Country      S/N OH5-Controller5oft      S/N CH5-Controller5oft      Iaccept VELP SCIENTIFICA privacy policy      for further details, please look at the following link      xwwxsbascm/nag/maxba                                                                                                    |                    | Activation                                                                         |   |  |  |  |
| Activation Form     ×       First Name     •       Last Name     •       Phone     •       E-mail     •       Company     •       Address     •       Country     •       S/N     •       OH5-Controllefoft     •       S/N PC     6887122       I accept VELP SCIENTIFICA privacy policy<br>(for further details, please look at the following link<br>xww.xels.ord/non/mixed.yets                                                                                                    | <u> </u>           |                                                                                    |   |  |  |  |
|                                                                                                    |                    |                                                                                    |   |  |  |  |
| First Name       •         Last Name       •         Phone       •         E-mail       •         Company       •         Address       •         Country       •         S/N       •         OH5-ControllerSoft       •         S/N PC       \$RB7L22         I accept VELP SCIENTIFICA privacy policy<br>(for further detain, please look at the following link<br>xww.xstg.scn.mt.ur.pracy.xstg.)                                                                                                    | Activation Form    |                                                                                    | × |  |  |  |
|                                                                                                    |                    |                                                                                    |   |  |  |  |
| Last Name Phone F-mail Company Address Country OH5-ControllerSoft S/N OH5-ControllerSoft S/N I country I accept VELP SCIENTIFICA privacy policy (for further details, please look at the following link xww.xsds.com/cm/arxdy.xsd.ysd.                                                                                                    | First Name         |                                                                                    | • |  |  |  |
| Phone  E-mail  Company  Address  Country  S/N PC  6R87L22  I accept VELP SCIENTIFICA privacy policy (for further details, please look at the following link xww.xsds.com/nut/med.xsd)                                                                                                    | Last Name          |                                                                                    |   |  |  |  |
| Phone E-mail Company Address Country S/N OH5-ControllefSoft S/N PC GR87L22 I accept VELP SCIENTIFICA privacy policy (for further details, please look at the following link xww.xstg.sc.m/nat/matg.y                                                                                                    |                    |                                                                                    | _ |  |  |  |
| E-mail  Company Name Address Country  S/N OH5-Controller5oft S/N PC 6R87L22  I accept VELP SCIENTIFICA privacy policy (for further details, please look at the following link www.sets.gc.m/cm.privacy.gc.                                                                                                    | Phone              | ]                                                                                  |   |  |  |  |
| Company<br>Name<br>Address<br>Country<br>S/N<br>OH5-Controllefoft<br>S/N PC 6f87122<br>I accept VELP SCIENTIFICA privacy policy<br>(for further details, please look at the following link<br>xww.xels.com/cm/privacy                                                                                                    | E-mail             | J                                                                                  | • |  |  |  |
| Address Country  S/N OH5-Controllefoft  S/N PC 6R87L22  I accept VELP SCIENTIFICA privacy policy (for further details, please look at the following link: www.scip.com/eng/minacy                                                                                                    | Company            |                                                                                    |   |  |  |  |
| Country Country S/N OH5-ControllefSdt S/N PC 6R87L22 I accept VELP SCIENTIFICA privacy policy (for further details, please look at the following link: www.scip.com/ent/privacy                                                                                                    | Name               |                                                                                    |   |  |  |  |
| Country  S/N OH5-Controlle/Soft  S/N PC  GR87L22  I accept VELP SCIENTIFICA privacy policy  (for further details, please look at the following link: www.scip.com/eng/minacy                                                                                                    | Address            |                                                                                    |   |  |  |  |
| S/N<br>OHS-ControlletScft<br>S/N PC 6R87L22<br>I accept VELP SCIENTIFICA privacy policy<br>(for further details, please look at the following link:<br>www.velp.com/eu/invisc                                                                                                    | Country            |                                                                                    | • |  |  |  |
| OHS-ControlletSoft ' S/N PC   6R87L22 I accept VELP SCIENTIFICA privacy policy (for further detain, please look at the following link: www.velp.com/nut/mixes                                                                                                    | S/N                |                                                                                    |   |  |  |  |
| S/N PC   5687/22<br>I accept VELP SCIENTIFICA privacy policy<br>(for further details, please look at the following link:<br>www.velp.scn/net/nivracy                                                                                                    | OHS-ControllerSoft |                                                                                    |   |  |  |  |
| I accept VELP SCIENTIFICA privacy policy<br>(for further details, please look at the following link:<br>www.velp.com/en/privacy                                                                                                    | S/N PC             | 6RB7L22                                                                            |   |  |  |  |
| (for further details, please look at the following link:<br>www.velp.com/en/privacy                                                                                                    |                    | I accept VELP SCIENTIFICA privacy policy                                           |   |  |  |  |
|                                                                                                    |                    | (for further details, please look at the following link<br>www.velp.com/en/privacy | c |  |  |  |
| ○ I accept  () I don't accep                                                                                                    |                    | ○ l accept  () l don't accep                                                       |   |  |  |  |
|                                                                                                    |                    | 0.0                                                                                |   |  |  |  |
| * Obligatory fields                                                                                                    |                    | * Obligatory fields                                                                |   |  |  |  |
| Save                                                                                                    |                    | Sava                                                                               |   |  |  |  |
| Save Cancel                                                                                                    |                    | Convision of a state of the service much                                           |   |  |  |  |
| Cupy and send as attached to <u>service@velp.it</u>                                                                                                    |                    | copy and send as attached to <u>service@veip.it</u>                                |   |  |  |  |

Il numero di serie del PC verrà compilato in automatico dal software.

2. Salvare i dati. Il software crea un file di richiesta in C\OHS-Controllersoft\Config

| VER                                                                                   | × |
|---------------------------------------------------------------------------------------|---|
| File saved in                                                                         |   |
| C:\OHS-controllerSoft\Config\<br>request_activation_OHS-Controller<br>Soft_123456.req |   |
| Please send it to service@velp.it<br>in order to obtain the activation code           |   |
| ОК                                                                                    |   |

Inviare questo file a <u>service@velp.it</u> per ottenete il file di attivazione. Una volta ricevuto, salvarlo e caricarlo in Help\Software activation\Activation. Il software mostrerà se l'attivazione è avvenuta correttamente:

| Viewa |                | × |
|-------|----------------|---|
|       | ACTIVATION OK. |   |
|       | ОК             |   |

Il software può essere installato in più di un PC ma può essere utilizzato solo per visionare file precedentemente creati.

## 4. Guida Rapida OHS/Controllersoft™

Questa pagina mostra un riassunto del OHS/Controllersoft™. Lo scopo è quello di aiutare l'utilizzatore ad identificare le varie possibilità offerte dal prodotto e come raggiungerle facilmente..

| Sottomenu           | Descrizione                                                                                                    |
|---------------------|----------------------------------------------------------------------------------------------------|
| Save data           | Vengono salvati i dati di temperatura, numero di giri e copia ottenuti fino al momento della scelta del<br>menù in un file dedicato (.csv). ( un file per ogni strumento connesso) |
| Reset data          | Viene pulito il grafi dai dati visualizzati                                                                                                    |
| Exit                | Esce dal programma.                                                                                                    |
| Record              | Avvia la registrazione dei dati di temperatura, numero di giri e coppia in un file dedicato (.csv)                                                                                 |
| Review              | Carica i files precedentemente salvati                                                                                                    |
| Find device         | Connette lo strumento al OHS/ControllerSoft                                                                                                    |
| Name table          | E' possibile attribuire un nome allo strumento collegato                                                                                                    |
| Ermes               | informazioni sulla soluzione Ermes                                                                                                    |
| Software activation | Attivazione del software                                                                                                    |
| About               | Come contattare VELP                                                                                                    |
|                     | SottomenuSave dataReset dataExitRecordReviewFind deviceName tableErmesSoftware activationAbout                                                                                     |

## 5. Collegamento OHS/Controllersoft ™ e strumenti

Per collegare gli strumenti al PC è necessario utilizzare il cavo USB ricevuto con il software.

- 1. Dopo averlo collegato al PC e attivato il software selezionare Service\Find Device. La connessione è trovata automaticamente
- 2. Dopo aver connesso lo strumento al OHS/Controllersoft, il software mostra in alto a destra il numero di serie dello strumento e sul grafico vengono visualizzate la temperatura, il numero di giri e la coppia.

| File . | Record | Service H | elp  |
|--------|--------|-----------|------|
|        |        | Find Dev  | ice. |
|        | 400-   | Name tal  | ble  |
|        | 390-   | 15,5-     |      |
|        | 380-   | 15-       |      |
|        | 340-   | 14.5-     |      |
|        | 350-   | 14-       |      |
|        | 340-   | 13,5-     |      |

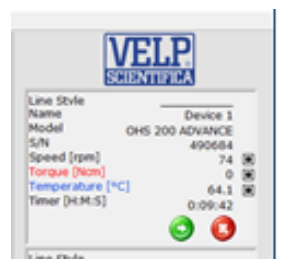

#### 6.1 Nome strumento

E' possibile dare un nome allo strumento connesso, compilando la tabella in Service\Name table.

| OHS 200 ADVANCE         490684         Device 1           2         OHS 60 ADVANCE         471620         Device 2           3         CONTROLLER ADVANCE         512491         Device 3 |   | Model              | S/N    | Name     |
|----------------------------------------------------------------------------------------------------|---|--------------------|--------|----------|
| 2 OHS 60 ADVANCE 471620 Device 2 3 CONTROLLER ADVANCE 512491 Device 3                                                                                                    | 1 | OHS 200 ADVANCE    | 490684 | Device 1 |
| CONTROLLER ADVANCE 512491 Device 3                                                                                                    | 2 | OHS 60 ADVANCE     | 471620 | Device 2 |
| CONTROLLER ADVANCE STEADY                                                                                                    | 3 | CONTROLLER ADVANCE | 512491 | Device 3 |
| I NA NA                                                                                                    | 4 | NA                 | NA     |          |

#### 6.2 Visualizzare i dati

Nel grafico della schermata principale vengono visualizzati i valori di temperatura, numero di giri e coppia. Sulla destra dello schermo per ogni strumento collegato è possibile scegliere le grandezze da visualizzare tra quelle sopra menzionate. Il grafico visualizzerà i dati acquisiti continuamente per 10 ore senza salvare.

In File\Save data è possibile salvare i dati vidualizzati fino a questo momento in un file dedicato (.csv)

In File\reset data è possibile pulire il grafico dai dati visualizzati fino a questo momento.

In Record\Review è possibile caricare i file precedentemente salvati, premendo il tasto LOAD.

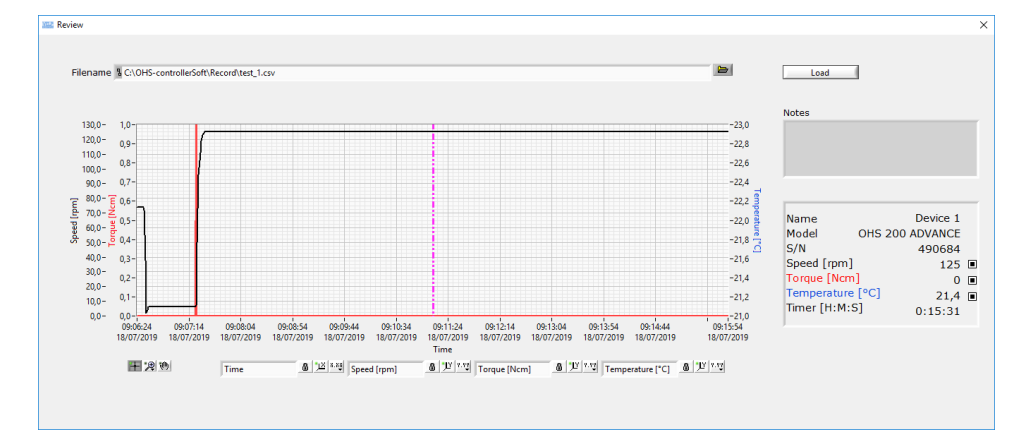

Sulla schermata principale viene visualizzato anche il tempo di funzionamento dello strumento o il countdown se settato sulla strumento stesso.

#### 6.3 Registrare i dati

Per iniziare la registrazione dei dati, selezionare **Record\Record** menu, Il seguente pannello viene mostrato:

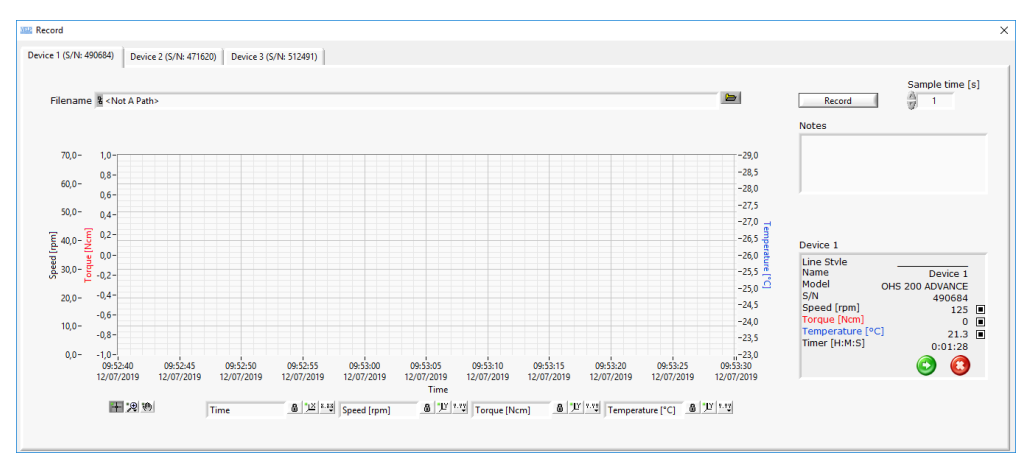

Premere RECORD per iniziare la registrazione. L'indicatore verde "Recording" nella schermata di registrazione e nella schermata principale mostra che la registrazione dei dati dello strumento è iniziata. Premere STOP per fermare la registrazione.

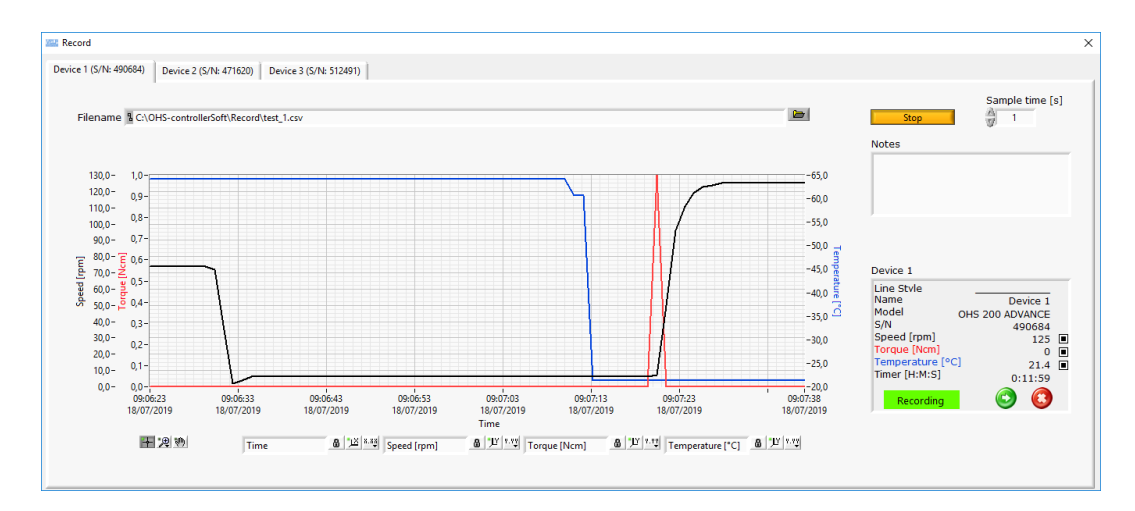

In questa pannello si trovano una schermata di registrazione per strumento per poterli gestire indipendentemente. E' possibile selezionare il tempo di campionamento, che di default è 1 secondo.

#### 6.4 Avvio dello strumento

E' possibile avviare lo strumento dall' OHS/ControllerSoft premendo l'icona 📀 nella schermata principale o in quella di registrazione.

#### 6.5 Arresto dello strumento

È possibile arrestare lo strumento dall'OHS/ControllerSoft premendo l'icona Pinella schermata principale o in quella di registrazione.

La Wireless DataBox™ e il TEMPSoft™ non necessitano di manutenzione.

#### 7. Dati tecnici

| Microsoft Window 7 (SP1), 8 o 10                             |
|--------------------------------------------------------------|
| Processore Pentium IV 2 Ghz o superiori                      |
| 4 GB RAM                                                     |
| 50 MB di memoria sull'hard disk dedicata                     |
| Minima nº 1 porta USB( per comunicazione tra strumento e PC) |
| Minima risoluzione grafica raccomandata: 1366 x 768          |

#### 8. Parti di ricambio

10005112 Cavo USB A/Micro B 1.5m

## Thank you for having chosen VELP!

Established in 1983, VELP is today one of the world's leading manufacturer of analytical instruments and laboratory equipment that has made an impact on the world-wide market with Italian products renowned for innovation, design and premium connectivity. VELP works according to **ISO 9001**, **ISO14001** and **ISO 45001** Quality System Certification.

Our instruments are manufactured in Italy according to the IEC 1010-1 and CE regulation.

Our product lines:

#### **Analytical instruments**

Elemental Analyzers Digestion Units Distillation Units Solvent Extractors Fiber Analyzers Dietary Fiber Analyzers Oxidation Stability Reactor Consumables

#### Laboratory Equipment

Magnetic Stirrers Heating Magnetic Stirrers Heating Plates Overhead stirrers Vortex mixers Dispersers COD Thermoreactors BOD and Respirometers Cooled Incubators Flocculators Overhead Shakers Turbidimeter Open Circulating Baths Pumps

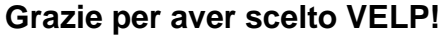

Fondata nel 1983, VELP è oggi tra i leader mondiali nella produzione di strumenti analitici e apparecchiature da laboratorio grazie ai suoi prodotti italiani rinomati per innovazione, design e connettività.

VELP opera secondo le norme della Certificazione del Sistema Qualità **ISO 9001**, **ISO14001** e **ISO 45001**.

Tutti i nostri strumenti vengono costruiti in Italia in conformità alle norme internazionali IEC 1010-1 e alle regole della marcatura CE.

Le nostre Linee di prodotti:

## **Analytical Instruments**

Analizzatori Elementari Digestori e Mineralizzatori Distillatori Estrattori a Solventi Estrattori di Fibra Estrattori di Fibra Dietetica Reattore di Ossidazione Consumabili

#### Laboratory Equipment

Agitatori Magnetici Agitatori Magnetici Riscaldanti Piastre Riscaldanti Agitatori ad Asta Agitatori Vortex Dispersori Termoreattori COD BOD e Analizzatori Respirometrici Frigotermostati e Incubatori Flocculatori Mescolatore Rotativo Torbidimetro Bagni Termostatici Pompe

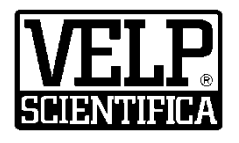

#### www.velp.com

VELP Scientifica SrI 20865 Usmate (MB) ITALY Via Stazione, 16 Tel. <u>+39 039 62 88 11</u> Fax. <u>+39 039 62 88 120</u>

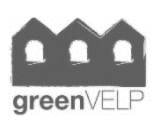

10008150/A3

Distributed by:

We respect the environment by printing our manuals on recycled paper. Rispettiamo l'ambiente stampando i nostri manuali su carta riciclata.